## 🕶 🔤 🔍 🕁 😐

Ψſ

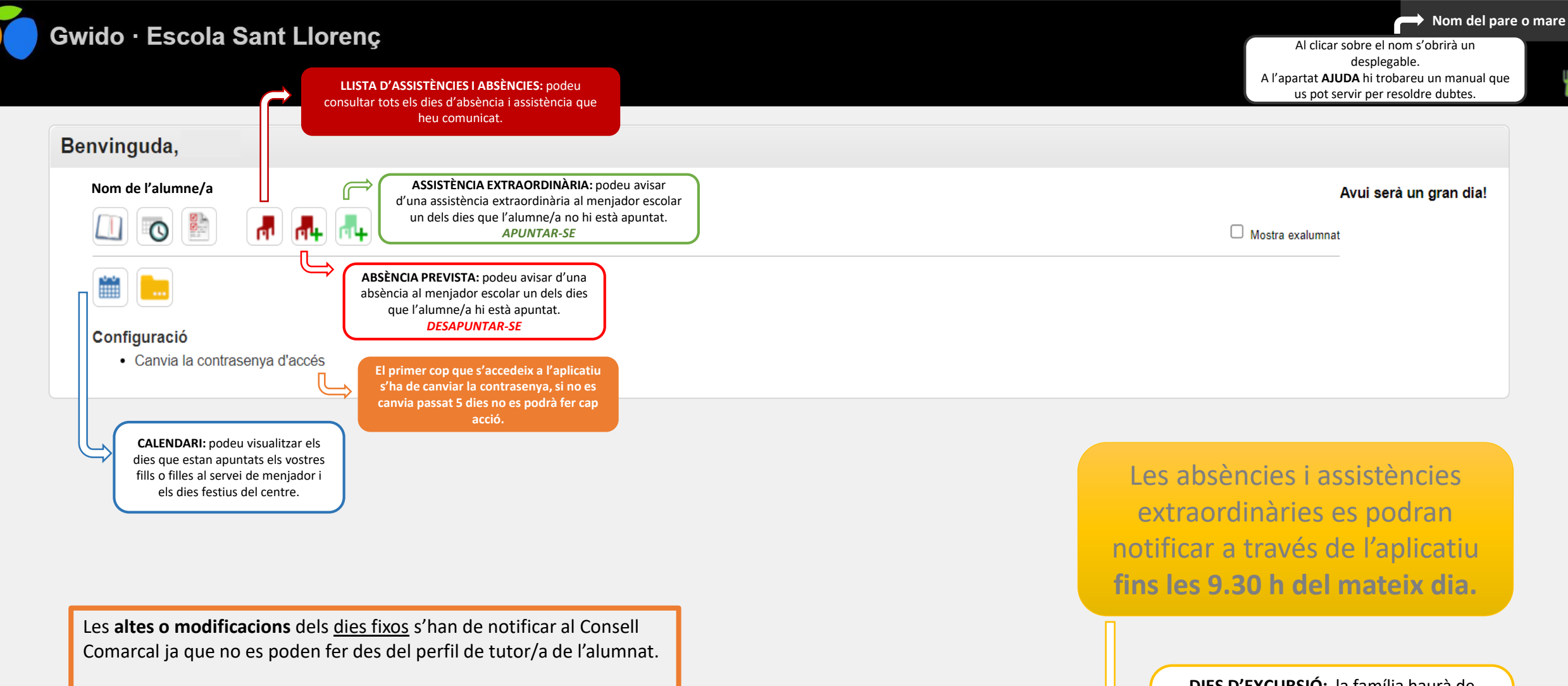

Les **absències previstes** o **assistències extraordinàries** s'han de fer des del perfil de tutor/a de l'alumnat.

DIES D'EXCURSIÓ: la família haurà de marcar absència prevista per tal que no es tingui en compte el seu fill o filla al servei de menjador (només per l'alumnat que estigui apuntat aquell dia).

| 4                                                                                                    | Com marcar una assistència                       | 1. Indicar una assistència a un grup no matriculat                                         |                                                                                                    | Com e                                        | liminar una a<br>extraordinà | assistència<br>ria? | ]          |      |
|----------------------------------------------------------------------------------------------------|--------------------------------------------------|--------------------------------------------------------------------------------------------|----------------------------------------------------------------------------------------------------|----------------------------------------------|------------------------------|---------------------|------------|------|
|                                                                                                    |                                                  | 2. Indicar una circumstància especial a les activitats a les que l'alumnat està matriculat |                                                                                                    | Veurem l'assistència que haurem anotat       |                              |                     |            |      |
| Ass                                                                                                    | sistència extraordinària                         | 2. Cli                                                                                     | Cliquem l'aspa vermella que surt just al costat X<br>Només podrem donar de baixa aquelles assistències c       |                                              |                              |                     |            |      |
| Alumi                                                                                                    | nat: Nom de l'alumne/a                           | Desa                                                                                       |                                                                                                    |                                              |                              | , <b>,</b>          |            | ,    |
|                                                                                                    | Del dia 15/11/2021                               |                                                                                            |                                                                                                    | 1                                            | Com ma                       | rcar una abs        | sència     |      |
|                                                                                                    | al dia 15/11/2021                                |                                                                                            | M4 5                                                                                                    | T.                                           |                              | prevista?           |            |      |
| Ass                                                                                                    | istirà, sense estar-hi matriculat, a: 1. Indicar | una assistència a un grup no matriculat                                                    |                                                                                                    |                                              |                              | -                   |            |      |
|                                                                                                    | Menjador Dilluns                                 | ~                                                                                          | Absen                                                                                                    | cia pre                                      | evista                       |                     |            |      |
|                                                                                                    | Anotar el dia o període de temps.                |                                                                                            | Alumnat d                                                                                                    | el que es                                    | s justifica l'absè           | encia: Nom o        | le l'alumr | ne/a |
| 2.                                                                                                    | Escollir el grup del dia de la setmana al        | que l'alumne/a no està apuntat o apuntada.                                                 |                                                                                                    | Del dia                                      | 15/11/2021                   | a les 07:00         | ) <b>~</b> |      |
|                                                                                                    | Si l'alumne/a s'ha de quedar més d'un dia a      | la setmana i no hi està inscrit, s'haurà de fer una sol·licitud                            |                                                                                                    | al dia                                       | 15/11/2021                   | a les 24:00         | ) ~ (      |      |
| En cas de voler marcar una assistència extraordinària d'un sol dia, el dia del mes ha de coincidir amb el |                                                  |                                                                                            |                                                                                                    | No podrà assistir o assistirà parcialment a: |                              |                     |            |      |
| grup del dia de la setmana escollit.                                                                      |                                                  |                                                                                            | ☑ 6è (Educació Primària) ☐ Menjador Dijous (Men                                                                |                                              |                              |                     |            |      |
| 3.                                                                                                    | Desa.                                            |                                                                                            | <ul> <li>Menjador Dimarts (Menjador)</li> <li>Menjador Dimer</li> <li>Menjador Divendres (Menjador)</li> </ul> |                                              |                              |                     |            |      |
| xemp                                                                                                    | les                                              |                                                                                            |                                                                                                    | * • • • • • •                                |                              |                     |            |      |

- Del dia 15/11/2021 al dia 15/11/2021, grup de dilluns  $\rightarrow$  s'apuntarà a l'alumne/a al grup de dilluns 15/11/2021.
- Del dia 15/11/2021 al dia 7/12/2021, grup de dilluns  $\rightarrow$  s'apuntarà a l'alumne/a a tots els grups dels dilluns entre el 15/11/2021 i el 7/12/2021.

Assistirà al centre amb alguna circumstància especial

2. Indicar una circumstància especial a les activitats a les que l'alumnat està matriculat

Els grups afectats són: Menjador Dimecres (Menjador) Menjador Dimarts (Menjador) Menjador Divendres (Menjador)

\* Observacions

Per demanar una dieta especial s'ha de fer a través d'aquesta opció i seguir els següents passos:

- 1. Escollir el dia del mes que es necessitarà el menú especial i comprovar que el grup del dia de la setmana està marcat correctament.
- 2. A l'apartat observacions detallar: dieta.
- 3. Desa.

11

És important que després de marcar una assistència extraordinària o una absència prevista comproveu que s'ha desat correctament clicant a la cadira vermella (llistat d'absències i assistències)

planificades a futur.

| 6è (Educació Primària)  | Meniador Diious (Meniador) | Meniador Dilluns (Meniador) |
|-------------------------|----------------------------|-----------------------------|
| Menjador Dimarts (Menja | ador) Denjador Dimecres (M | enjador)                    |

Desa

| * Motiu    |                                   | ~ |
|------------|-----------------------------------|---|
|            | Codi del document oficial aportat |   |
| Descripció |                                   |   |

- Anotar el dia o període de temps. 1.
- Deixar marcat **NOMÉS** el grup o grups del dia de la setmana al que l'alumne/a no assistirà. 2. En cas de voler marcar una absència prevista d'un sol dia, el dia del mes ha de coincidir amb el grup del dia de la setmana marcat, en cas contrari l'absència prevista no es guardarà correctament.
- 3. Escollir el motiu.
- 4. Desa.

## Exemples

- Del dia 15/11/2021 al dia 15/11/2021, MARCAT grup de dilluns → es justificarà l'absència de l'alumne/a el dilluns 15/11/2021.
- Del dia 15/11/2021 al dia 15/11/2021, NO MARCAT grup de dilluns  $\rightarrow$  no es justificarà l'absència de l'alumne/a el dilluns 15/11/2021 per no coincidir el dia del mes amb el grup del dia de la setmana.
- Del dia 15/11/2021 al dia 7/12/2021, MARCAT grup de dilluns i grup de divendres  $\rightarrow$  es justificarà l'absència de l'alumne/a tots els dilluns i divendres entre el 15/11/2021 i el 7/12/2021.